## **INTRODUCING to the POSTER SECTION.**

## ZOOM instruction for moving between breakout rooms.

1. The main window of zoom conference

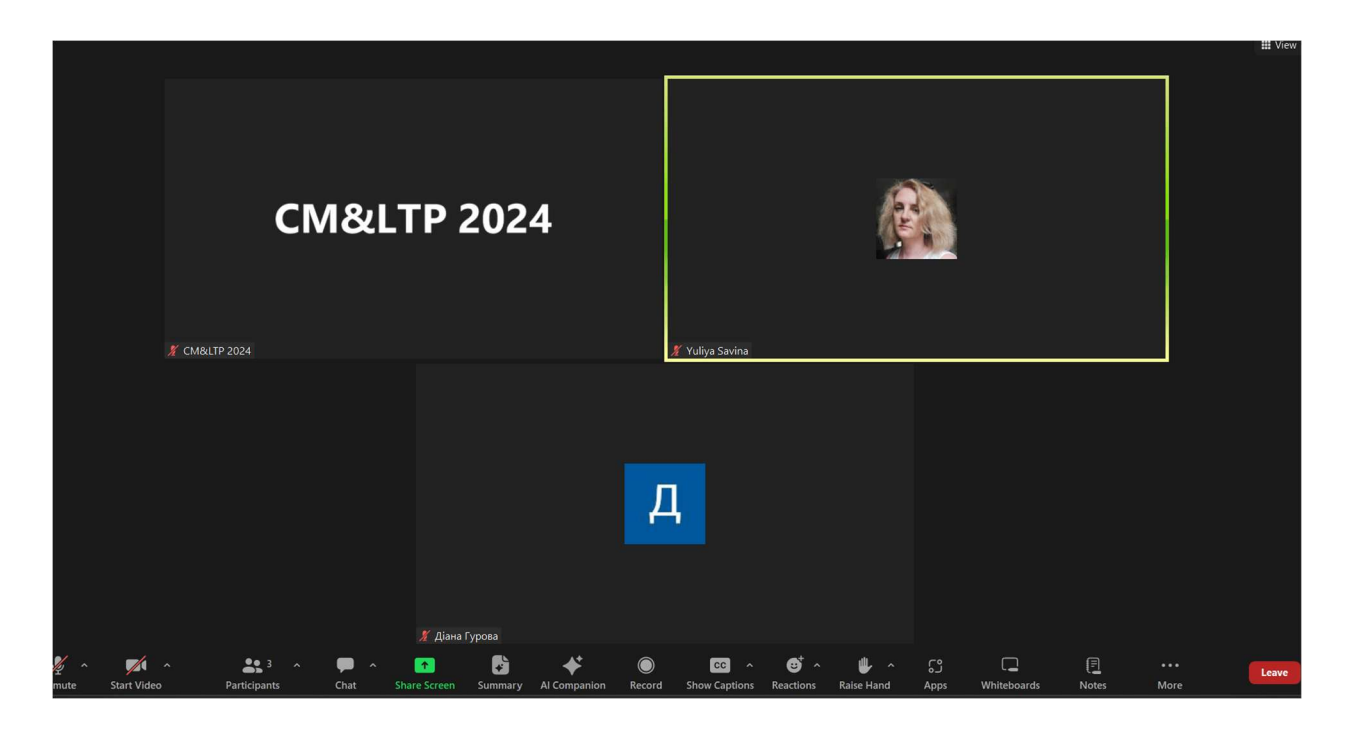

2. In discus part you can speak with participants in their personal breakout rooms. For choosing of participant, you should to click the button **«More»** in the right corner.

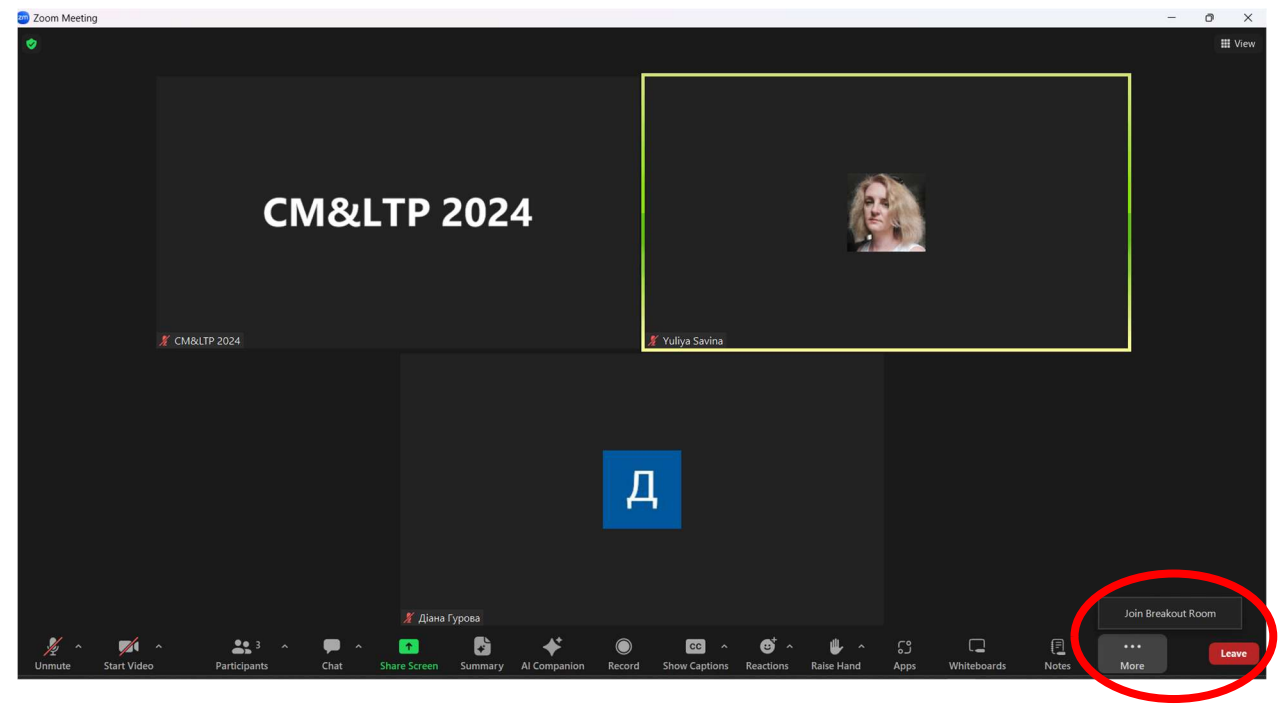

3. Click «Join Breakout room»

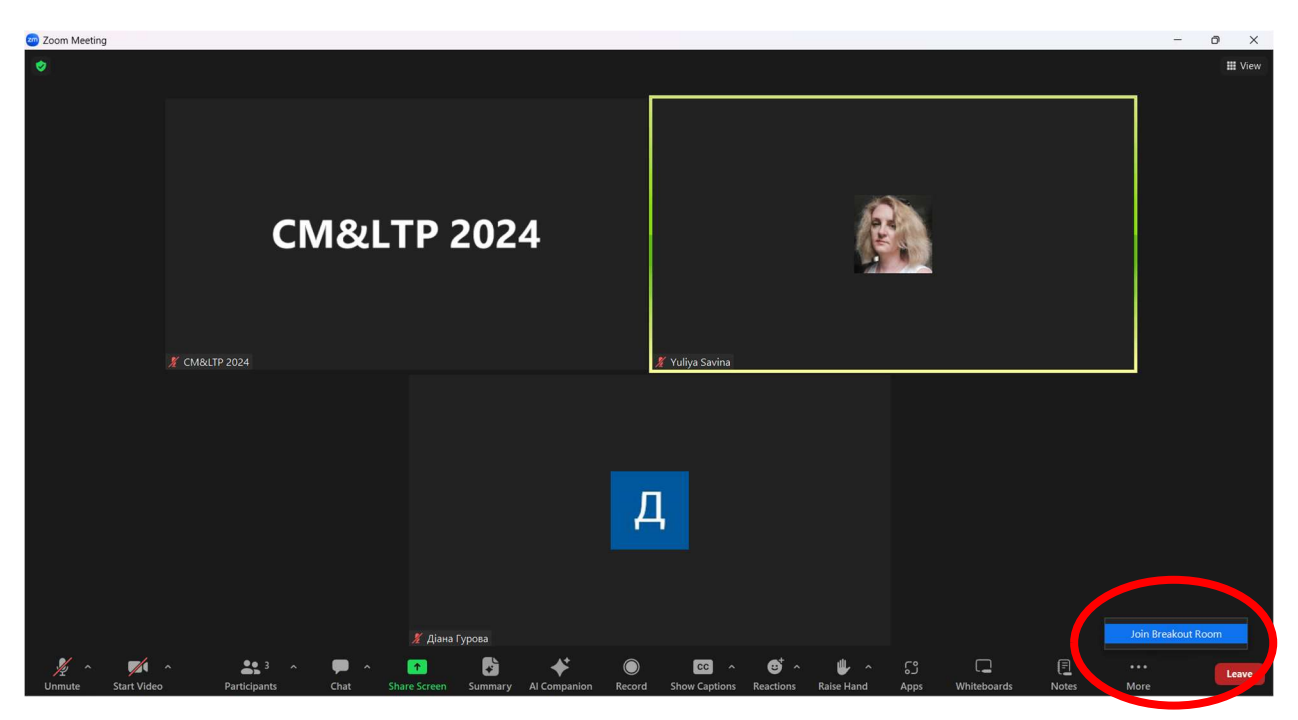

4. You will see all participant who present the poster in this stage of the section. Each room will be singing number of poster and name of participant.

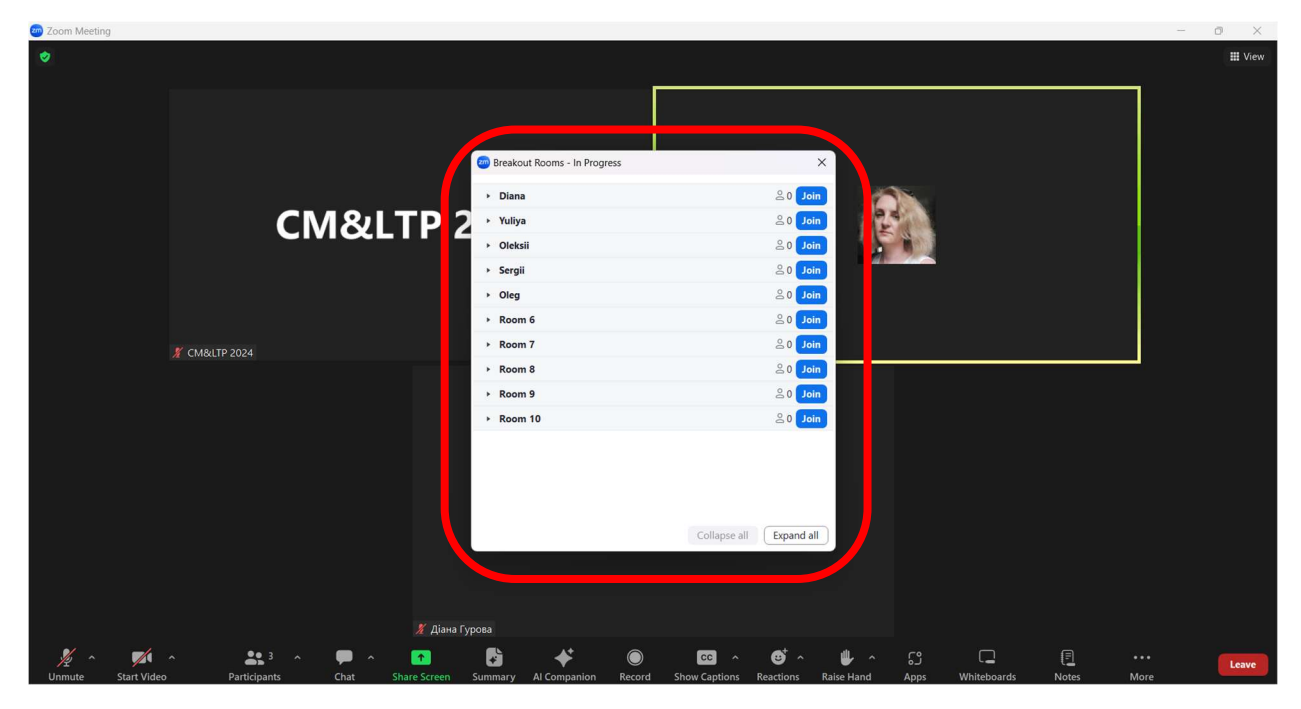

5. For moving into choosing room, you should click «Join» button and «Yes»

| a Zoom Meeting                                |                                  |                                       | - 0 ×                  |
|-----------------------------------------------|----------------------------------|---------------------------------------|------------------------|
| ٠                                             |                                  |                                       | III View               |
|                                               |                                  |                                       |                        |
|                                               |                                  |                                       |                        |
|                                               |                                  |                                       |                        |
|                                               | 📟 Breakout Rooms - In Progress   | ×                                     |                        |
|                                               | Rooms (10)                       | Participants (1)                      |                        |
|                                               | ▼ Diana                          | 🚊 1 🚺 Join Diana?                     |                        |
|                                               | <ul> <li>Діана Гурова</li> </ul> | X 🕅 Yes No                            |                        |
|                                               | ▼ Yuliya                         |                                       |                        |
|                                               | ✓ Oleksii                        | 음 0 Join                              |                        |
|                                               | * Sergii                         | niot 0 S                              | ~                      |
|                                               | • Oleg                           | niot 0 S                              |                        |
| CM&LIP20                                      | * Room 6                         | in o Sector                           |                        |
|                                               | • Room 7                         |                                       |                        |
|                                               | * Room 8                         |                                       |                        |
|                                               | • Room 9                         |                                       |                        |
|                                               | * Room 10                        |                                       |                        |
|                                               |                                  |                                       |                        |
| X CM&LTP 2024                                 | 100                              |                                       |                        |
|                                               | Options                          | Broadcast Close All Rooms             |                        |
|                                               |                                  |                                       |                        |
|                                               |                                  |                                       |                        |
|                                               |                                  |                                       |                        |
|                                               | 🗸 👩 🔺 😭 🛛 🔺                      |                                       |                        |
| Unmute Start Video Security Participants Chat | Share Screen Summary Al Compa    | nion Record Reactions Raise Hand Apps | Whiteboards Notes More |

6. In this case you will be moved in the choosing participant room.

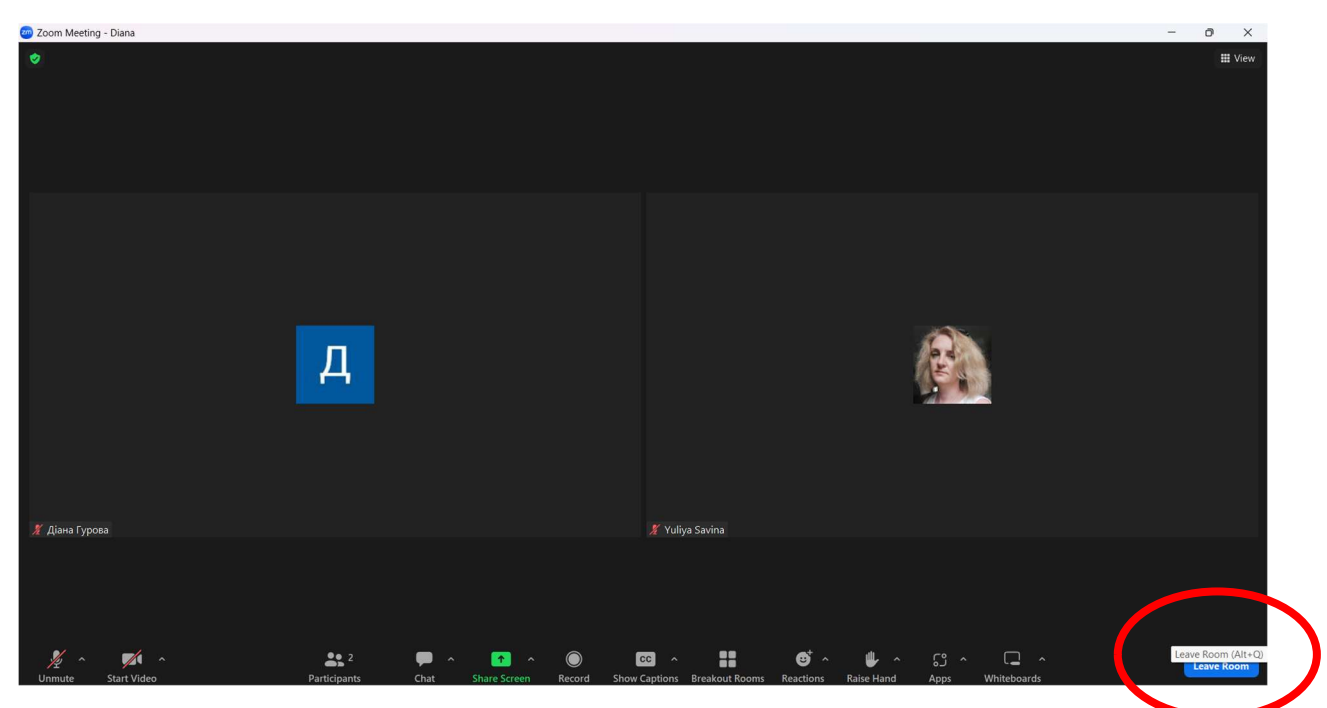

 After discussing you can click «leave room» button in right corner and then «leave breakout room». You can choose new room for speaking with other participant.

| 💩 Zoom Meeting - Diana |   |                 |          | - 0 ×                               |
|------------------------|---|-----------------|----------|-------------------------------------|
|                        |   |                 |          | ⊞ View                              |
|                        |   |                 |          |                                     |
|                        | Д |                 |          |                                     |
| 🔏 Діана Гурова         |   | 🔏 Yuliya Savina |          |                                     |
|                        |   |                 | Leave Br | e Meeting<br>reakout Room<br>Cancel |